## HDigitalizar para na Impressora Xérox

1/1

## 1º Passo

Na impressora, toque em **Scan to** ou **Digitalizar para** e depois escolha o primeiro destino.

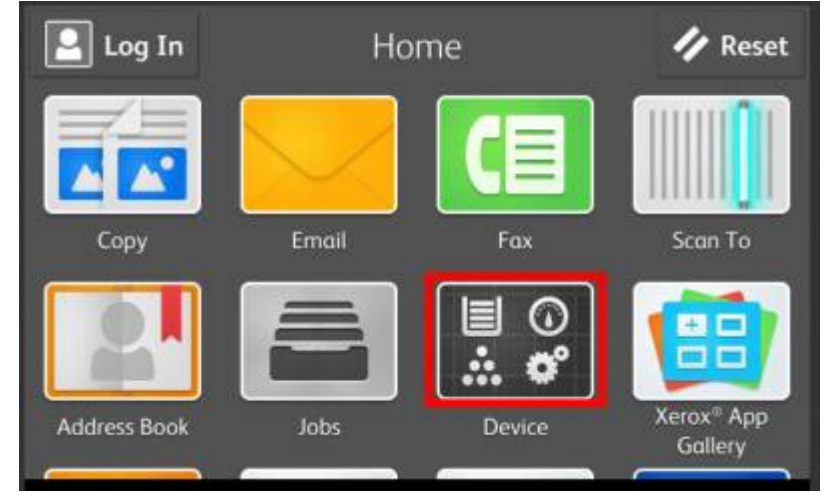

## 2º Passo

Para incluir mais destinos de qualquer tipo disponível, toque em Adicionar destino. Para um menu remover um destino ou adicioná-lo ao catálogo de endereço, selecione o destino.

## 3º Passo

Escolha o tipo de arquivo e outras configurações de digitalização. Para editar o nome da digitalização padrão, selecione o nome e digite as alterações. Toque em **Digitalizar**.

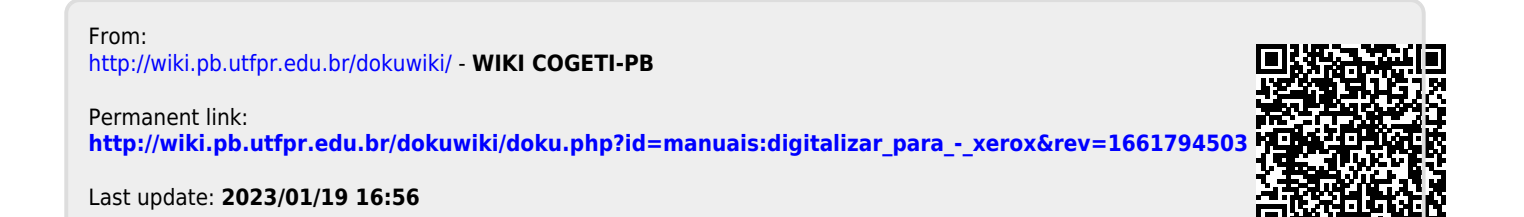